## **GESTIONE RICHIESTA DI IMMATRICOLAZIONE**

Dal menu principale, scegliere l'opzione 3." Gestione richiesta di immatricolazione (iscrizione al 1° anno dopo esito positivo esame di ammissione) ".

Si può accedere a questa procedura solamente se l'esame di ammissione è stato superato con esito positivo ed è stato già inserito il voto da parte dell'ISIA.

| <b>MENU PRINCIPALE - Servizi</b>           | per gli Studenti degli Istituti di Alta Cultura - ACCADEMIE                   | and the server |
|--------------------------------------------|-------------------------------------------------------------------------------|----------------|
| 1. Inserimento domanda di AMMISSION        | E                                                                             | Help 4         |
| 2. Modifica domanda di AMMISSIONE          |                                                                               | Help ④         |
| 3. Gestione richiesta di immatricolazion   | e (iscrizione al 1º anno - ABILITATO dopo esito positivo esame di ammissione) | Help 🜗         |
| 4. Gestione dati degli allievi già immatri | colati (ovvero già allievi del'Istituto)                                      | Help 🜗         |
| 5. COMUNICATI                              |                                                                               | Help 🜗         |
| 0. Esci                                    |                                                                               |                |
|                                            | RICHIESTA DI ESAME DI IMMATRICOLAZIONE                                        |                |

Scegliere dal menu a tendina l'Istituto ISIA al quale avete presentato domanda di ammissione, inserire il codice e la password che vi sono state inviate al momento della domanda di ammissione.

(In caso di smarrimento della password, inserire l'indirizzo E-mail che risulta nei dati dell'ISIA e cliccare su: "Richiedi". Il sistema invierà all'E-mail indicata le credenziali relative).

Dal menu principale scegliere l'opzione 1."Richiesta di immatricolazione"

| # MENU PRINCIPALE RICHIESTA DI IMMATRICOLAZIONE                                                         | Logout 渊            |
|----------------------------------------------------------------------------------------------------|---------------------|
| 1. Richiesta di immatricolazione (ovvero iscrizione al 1º anno - ABILITATO dopo l'esito positivo dell'e | same di ammissione) |
| 2                                                                                                    |                     |
| 3                                                                                                    |                     |
| 4                                                                                                    |                     |
| 5                                                                                                    |                     |

Un messaggio vi chiederà conferma prima di effettuare tale operazione.

La parte relativa ai dati anagrafici non è ovviamente modificabile in questo momento (lo sarà quando sarete immatricolati effettivamente).

A questo punto dovete inserire le tasse, come richiesto dall'ISIA (relativamente all'immatricolazione/prima iscrizione).

Ad avvenuta immatricolazione l'ISIA vi invierà una mail con il nuovo codice di accesso.